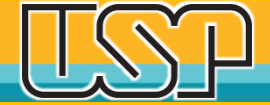

### Como vincular seu nº ORCiD ao seu nº USP

Agência USP de Gestão da Informação Acadêmica Universidade de São Paulo

# Acesse: http://www.usp.br/orcid

### ORCiD

O **ORCID** (Open Researcher and Contributor ID) é um identificador digital único e persistente, que distingue um acadêmico/pesquisador de outro e resolve o problema da ambiguidade e semelhança de nomes de autores e indivíduos, substituindo as variações de nome por um único código numérico, algo como "0000-0002-0123-208X.". Dessa forma, facilita o registro de informações e automatiza a atualização das publicações e produções (artigos, trabalhos, etc).

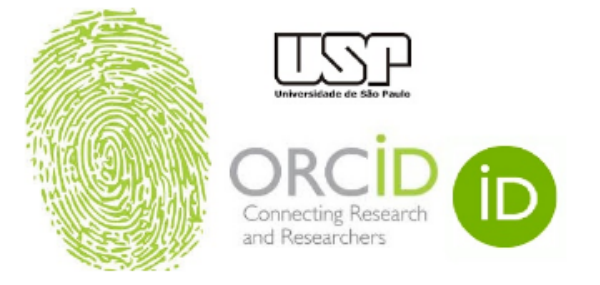

Em 15 de setembro de 2016, a **Universidade de São Paulo (USP)** passou a ser oficialmente membro institucional da ORCID. A afiliação permitirá à USP gerar ORCID iDs autenticados ou autenticar os ORCID iDs existentes de todos os integrantes de sua comunidade (estudantes, docentes e servidores técnico-administrativos). **Todo docente e pesquisador da USP deve ter seu registro ORCID autenticado.** 

### Clique em Criar ou Associar o seu ORCiD iD

Criar ou Associar o seu ORCID iD ORCID f

ORCID fornece um identificador digital consistente que o identifica unicamente dentre outros pesquisadores.

Acesse o seu ORCiD aqui:

Acessar o seu ORCID iD

### **AGUIA**

### http://www.usp.br/orcid

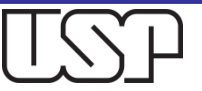

### Insira seu nº USP e senha USP

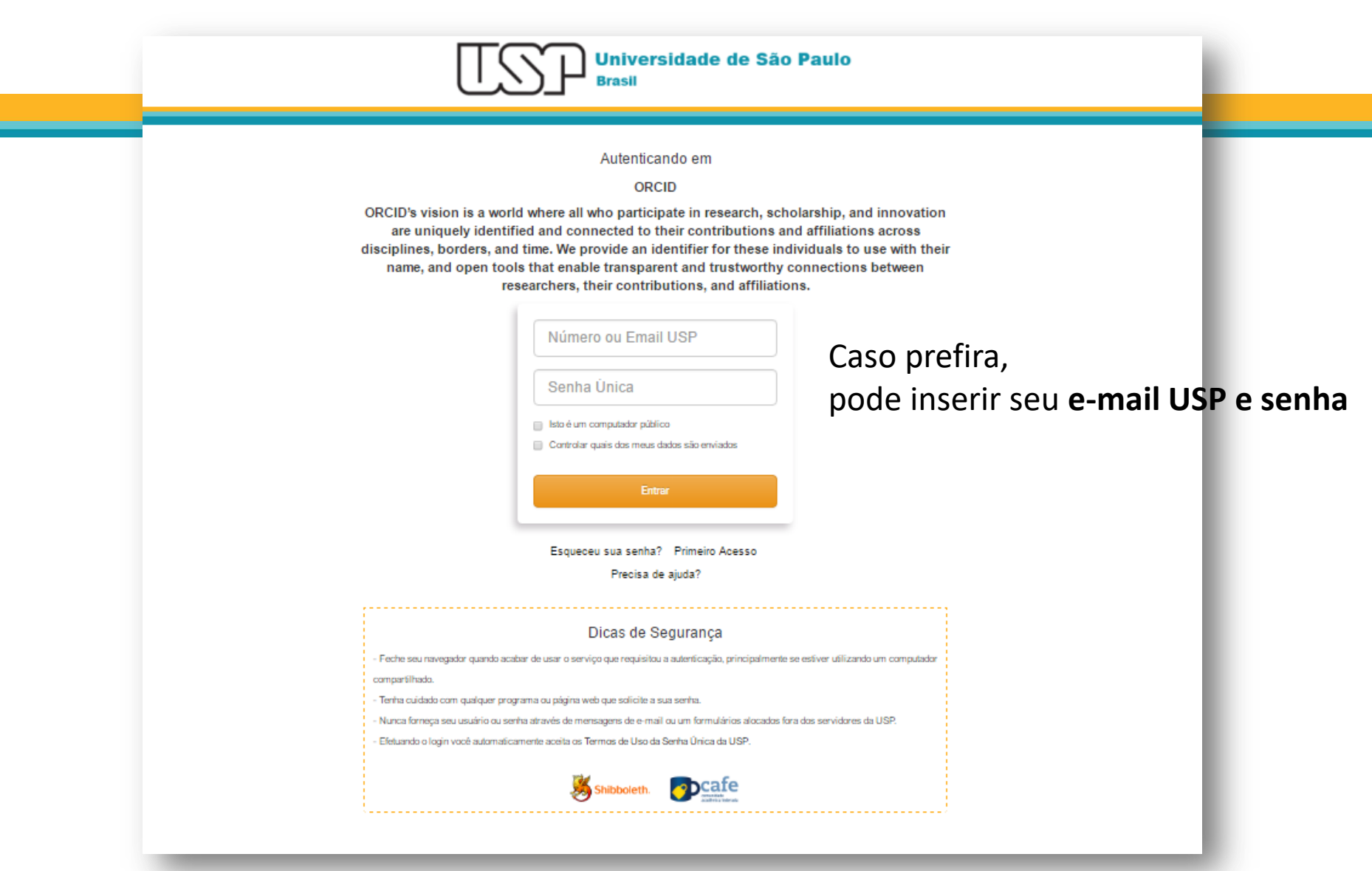

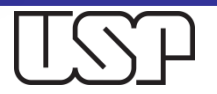

## 3 Opções

1 - Caso já tenha criado seu
ORCiD, basta acessá-lo
digitando o número e sua
senha, continuando então o
processo de vinculação à
USP.

- 2 Caso ainda não tenha seu ORCiD, clique em Registre-se para um ORCID iD.
- 3 Caso já tenha criado seu ORCiD, acesse-o pela sua instituição.

AG

|                   | Entrar                                          |  |
|-------------------|-------------------------------------------------|--|
| - E-mail ou iD OF | CID de 16 dígitos                               |  |
|                   |                                                 |  |
| exemplo@emai      | il.com ou 0000-0001-2345-6789                   |  |
| Senha ORCI        | D                                               |  |
|                   | INICIAR SESSÃO                                  |  |
| Esqueceu a s      | ua palavra-passe ou iD ORCID?                   |  |
| Ainda não po      | ssui uma ORCID iD? Registre-se para um ORCID iD |  |
|                   | ou                                              |  |
| 鱼                 | Acesso através da sua instituição               |  |
| <u> </u>          | Iniciar sessão com o Google                     |  |

# Opção 1 – digite seu n° ORCiD e senha ORCiD

| Entrar                                                      |  |
|-------------------------------------------------------------|--|
| E-mail ou iD ORCID de 16 dígitos                            |  |
| exemplo@email.com ou 0000-0001-2345-6789                    |  |
| Senha ORCID                                                 |  |
| INICIAR SESSÃO                                              |  |
| Esqueceu a sua palavra-passe ou iD ORCID?                   |  |
| Ainda não possui uma ORCID iD? Registre-se para um ORCID iD |  |
| ou                                                          |  |

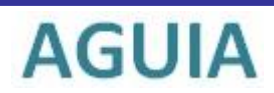

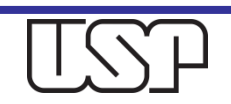

### Opção 1 – Autorize o acesso Universidade de São Paulo

| UNCID                                                                   | Autorizar acesso |
|-------------------------------------------------------------------------|------------------|
| Neste momento, tem a sessão iniciada (                                  | como:            |
| Elisabeth Adriana Dudziak<br>https://orcid.org/0000-0002-4235-4<br>SAIR | 1435             |
| Universidade de São Paulo 🛈<br>pediu o seguinte acesso ao seu regis     | sto ORCID:       |
| O Ler seu Registro ORCID                                                |                  |
| C Atualizar suas informações bio                                        | ográficas        |
| Criar ou atualizar suas atividad                                        | des              |
| Autorizar                                                               | acesso           |
| Negar a                                                                 | cesso            |

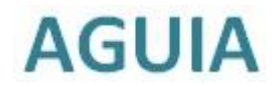

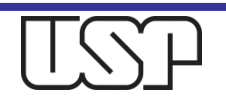

### Opção 2 – crie seu registro ORCiD

| Dados pessoais                                     | Segurança e notificações                                                   | Visibilidade e termos |                                                       |      |
|----------------------------------------------------|----------------------------------------------------------------------------|-----------------------|-------------------------------------------------------|------|
|                                                    |                                                                            |                       | <ul> <li>Insira seu Sobrenc</li> </ul>                | ome  |
|                                                    | Crie o seu iD ORCID                                                        |                       | Informe seu e-mai                                     |      |
|                                                    | Este é o passo 1 de 3                                                      |                       | ▲ Confirme seu e-m <sup>2</sup>                       | ail  |
| da ORCID <b>do</b><br>mesmo. Já te<br>Nome próprio | <b>ORCID</b> , só pode registar-se para um<br>m um iD ORCID? <b>Entrar</b> | iD ORCID para si      | <ul> <li>Adicione outro e-r<br/>(opcional)</li> </ul> | nail |
| Insira o seu pr                                    | imeiro nome/nome próprio                                                   |                       |                                                       |      |
| Sobrenome                                          | (Opcional)                                                                 |                       |                                                       |      |
|                                                    |                                                                            |                       |                                                       |      |

# Opção 2 - Prossiga se não houver outro registro ORCiD seu

### Este é o seu nome?

Encontrámos algumas contas com o seu nome, o que significa que pode já ter criado um iD ORCID usando um endereço de e-mail diferente. Antes de criar uma conta, confirme que nenhum destes registos lhe pertence. Não tem a certeza se algum destes é seu? Contacte-nos.

| Nome             | Sobrenome | Afiliações                                                                                                    |                                                                                      | Data de Criação | Ver Registo |
|------------------|-----------|----------------------------------------------------------------------------------------------------|--------------------------------------------------------------------------------------|-----------------|-------------|
| Elisabeth Adrian | a Dudziak | Universidade de São<br>Comunicações e Art<br>de São Paulo Escola<br>Universidade de São<br>Inteorado de Biblio | o Paulo Escola de<br>tes, Universidade<br>a Politécnica,<br>o Paulo Sistema<br>tecas | 2013-04-29 UTC  | Ver Registo |
|                  |           |                                                                                                    |                                                                                      |                 |             |
|                  |           |                                                                                                    |                                                                                      |                 |             |

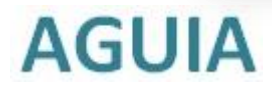

# Opção 2

- Insira uma senha
- Confirme sua senha
- Clique em "Próximo"

**AGUIA** 

|                  | Crie o seu ID ORCID   |   |
|------------------|-----------------------|---|
|                  | Life e o passo z de o |   |
| Senha            |                       |   |
| •••••            |                       | 0 |
|                  |                       |   |
|                  |                       |   |
| 8 ou mais ca     | racteres              |   |
| 2 1 letra ou sír | nbolo                 |   |
| 2 1 número       |                       |   |
| Confirmar senha  |                       |   |
|                  |                       |   |

#### Definições de notificação

A ORCID envia notificações por e-mail sobre itens relacionados com a sua conta, segurança e privacidade, incluindo os pedidos de permissão de organizações membros da ORCID para atualizar o seu registo, e alterações feitas no seu registo por essas organizações.

Também pode optar por receber e-mails nossos sobre novas funcionalidades e dicas para aproveitar ao máximo o seu registo ORCID.

Enviem-me e-mails trimestrais sobre novas funcionalidades e sugestões ORCID.Para receber estes e-mails, também vai ter de verificar o seu endereço de e-mail principal.

Após o registo, pode alterar as suas configurações de notificações em qualquer momento na secção configurações da conta do seu registo ORCID.

PRÓXIMO

VOLTAR ATRÁS

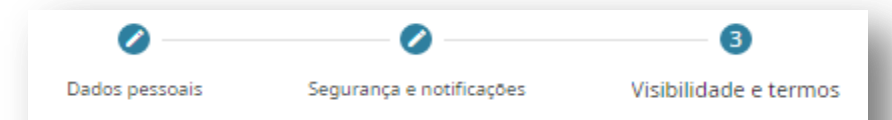

## Opção 2

#### Crie o seu iD ORCID

Este é o passo 3 de 3

Configurações de visibilidade

O iD ORCID liga-se ao seu registo ORCID que pode conter hiperligações às suas atividades de pesquisa, afiliações, prémios, outras versões do seu nome e muito mais. Pode controlar este conteúdo e quem pode vê-lo.

Por padrão, quem pode ver as informações adicionadas a seu Registro ORCID?

- Público (87% dos utilizadores escolhem isto)
  - Organizações de Confiança (5% dos utilizadores escolhem isto)
- Privado (8% dos utilizadores escolhem isto)

#### Mais informações sobre configurações de privacidade

#### Termos de Uso

Concordo com a política de privacidade e do ORCID de utilização, incluindo concordar com o processamento dos meus dados nos EUA e com o seu acesso público onde marcado como "visível para todos".

REGISTRE-SE

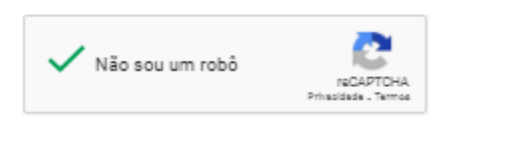

VOLTAR ATRÁS

- Insira uma senha
- Confirme sua senha
- Clique em
   REGISTRE-SE

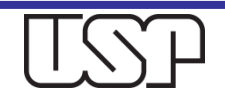

### Opção 2 – Autorize o acesso Universidade de São Paulo

| OKCID                                                            | Autorizar acesso   |
|------------------------------------------------------------------|--------------------|
| Neste momento, tem a sessão iniciao                              | da como:           |
| Elisabeth Adriana Dudziak<br>https://orcid.org/0000-0002-423     | 5-4435             |
| Universidade de São Paulo 🛈<br>pediu o seguinte acesso ao seu re | )<br>egisto ORCID: |
| O Ler seu Registro ORCID                                         |                    |
| C Atualizar suas informações                                     | biográficas        |
| Criar ou atualizar suas ativi                                    | dades              |
| Autoriz                                                          | zar acesso         |
| Nega                                                             | r acesso           |

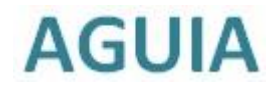

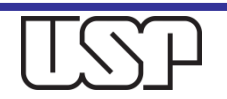

## Opção 3 – acesse seu ORCiD através da sua instituição

|                | Entrar                                                                                             |        |
|----------------|----------------------------------------------------------------------------------------------------|--------|
| E-mail ou iD O | RCID de 16 dígitos                                                                                 |        |
|                |                                                                                                    |        |
| exemplo@ema    | il.com ou 0000-0001-2345-6789                                                                      |        |
| Senha ORC      | ID                                                                                                 |        |
|                |                                                                                                    |        |
|                | INICIAR SESSÃO                                                                                     |        |
| Esqueceu a s   | sua palavra-passe ou iD ORCID?                                                                     |        |
| -              |                                                                                                    |        |
| Ainda não po   | ossui uma ORCID iD? Registre-se para um ORCID iD                                                   |        |
| Ainda não po   | ossui uma ORCID iD? <b>Registre-se para um ORCID iD</b><br>OU                                      |        |
| Ainda não po   | ossui uma ORCID iD? <b>Registre-se para um ORCID iD</b><br>OU                                      | - Geod |
| Ainda não po   | ossui uma ORCID iD? <b>Registre-se para um ORCID iD</b><br>OU<br>Acesso através da sua instituição | - Fr   |

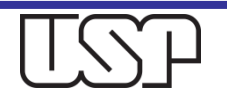

### Acesso através da USP

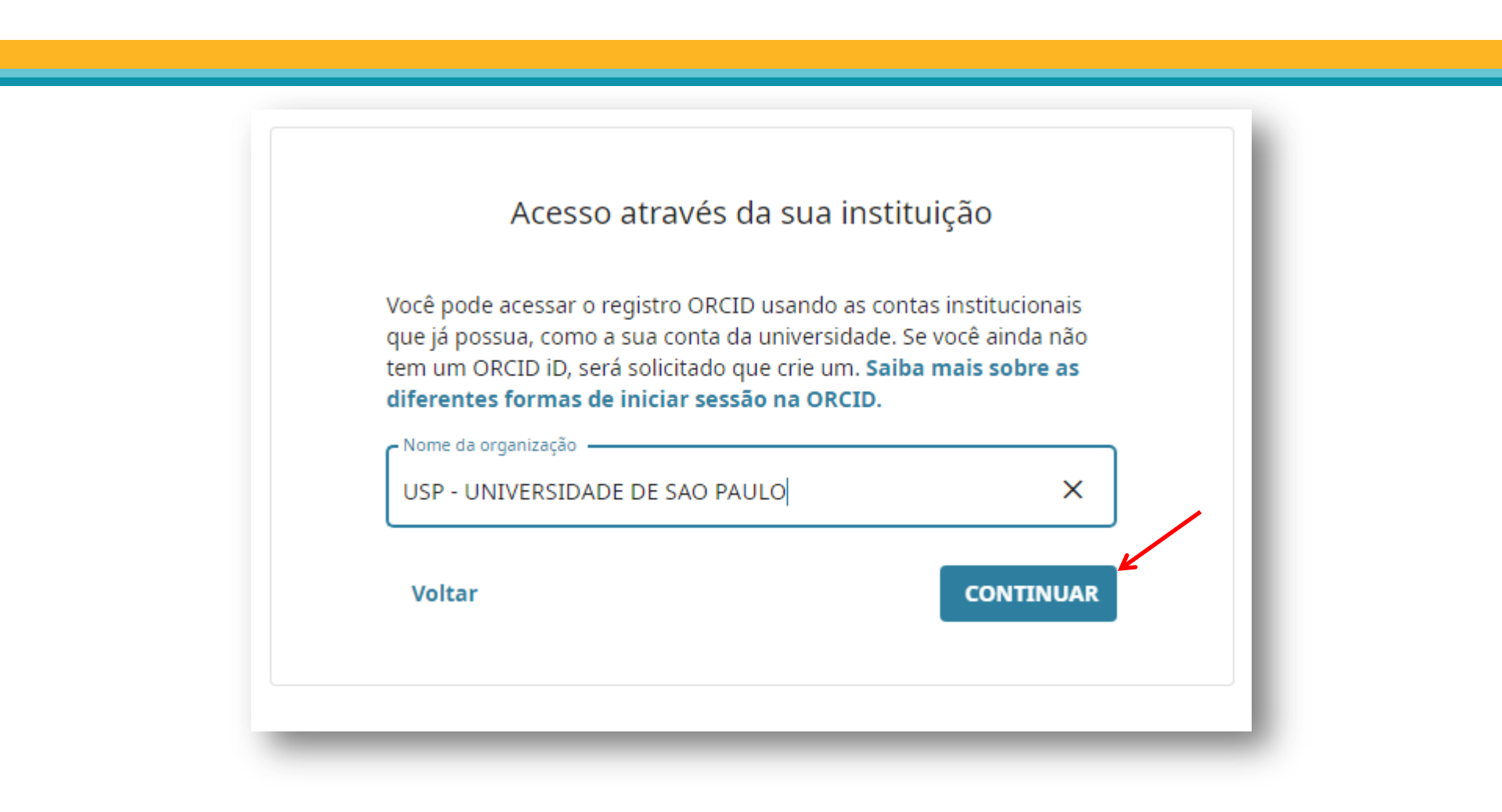

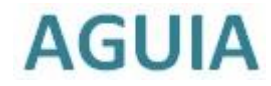

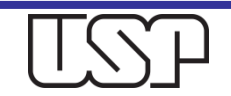

### Opção 3 – Autorize o acesso Universidade de São Paulo

| ORCID                                              | Autorizar acesso                      |  |
|----------------------------------------------------|---------------------------------------|--|
| Neste momento, tem a s                             | sessão iniciada como:                 |  |
| Elisabeth Adriana<br>https://orcid.org/000<br>SAIR | Dudziak<br>00-0002-4235-4435          |  |
| Universidade de Sã<br>pediu o seguinte aces        | o Paulo 🛈<br>so ao seu registo ORCID: |  |
| O Ler seu Registro                                 | ORCID                                 |  |
| 🕑 Atualizar suas ir                                | nformações biográficas                |  |
| Criar ou atualiza                                  | ar suas atividades                    |  |
|                                                    | Autorizar acesso                      |  |
|                                                    | Negar acesso                          |  |

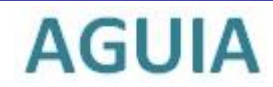

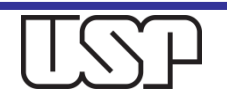

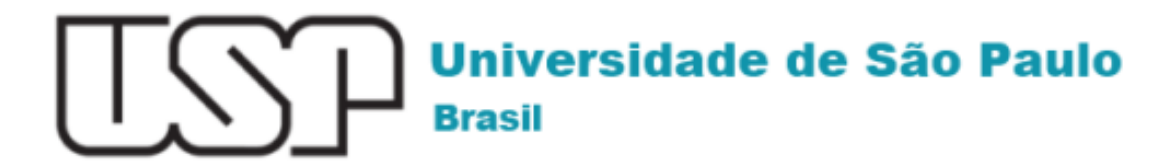

### ORCiD

Parabéns Nome do Pesquisador O seu ORCiD está vinculado à Universidade de São Paulo.

Clique aqui: no orcid.org/0000-0002-4235-4435 para acessar o seu ORCiD.

Verifique seu e-mail para validar sua conta ORCiD Clique em seu nº ORCiD para iniciar o preenchimento de seus dados

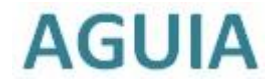

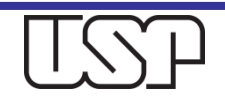

# Ao criar sua conta, um e-mail de confirmação será enviado

|   | [ORCID] Bem-vindo à ORCID - verifique seu endereço de email                | $\Sigma$ | Caixa de entrada $\times$ |   | Ð | Z |
|---|----------------------------------------------------------------------------|----------|---------------------------|---|---|---|
| • | ORCID <support@verify.orcid.org><br/>para mim ▼</support@verify.orcid.org> |          | 18:42 (há 38 minutos)     | ☆ | • | : |

Obrigado por registrar seu identificador ORCID. Verifique seu endereço de e-mail para concluir seu registro e tenha acesso para editar manualmente seu registro ORCID. Clique no link a seguir e faça o login no seu registro ORCID. Se você não conseguir clicar no link, copie-o e cole-o na barra de endereços do seu navegador.

Verifique seu endereço de e-mail

https://orcid.org/verify-email/L3QyMytNdy9vNVNPWWhMT1FPQktrazkwMDY5dEdSc2ZhVDU00G53NzRuU1BN OUwyTGZhN0xwTjZNV2xiS1J5Sg?lang=pt

Seu identificador ORCID de dezesseis dígitos é 0(https://orcid.org/0000-0002-4235-4435 RCID iD completa e o link para seu registro público são https://orcid.org/0000-0002-4235-4435

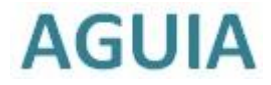

ORCID

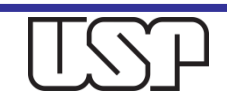

### Preencha seus dados para acessar seu registro ORCiD

| ORCID                         |                                                             | Português           Registro         Procurar o registo da OR |
|-------------------------------|-------------------------------------------------------------|---------------------------------------------------------------|
| onectando pesquisas e pesquis | dores                                                       |                                                               |
| ARA PESQUISADORES             | PARA ORGANIZAÇOES SOBRE AJUDA                               |                                                               |
|                               |                                                             |                                                               |
|                               |                                                             |                                                               |
|                               |                                                             |                                                               |
|                               | Entrar                                                      |                                                               |
|                               | E-mail ou iD ORCID de 16 dígitos                            |                                                               |
|                               |                                                             |                                                               |
|                               | exemplo@email.com ou 0000-0001-2345-6789                    |                                                               |
|                               | Senha ORCID                                                 |                                                               |
|                               |                                                             |                                                               |
|                               | INICIAR SESSAO                                              |                                                               |
|                               | Esqueceu a sua palavra-passe ou iD ORCID?                   |                                                               |
|                               | Ainda não possui uma ORCID iD? Registre-se para um ORCID iD |                                                               |

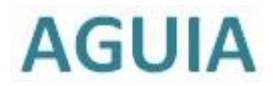

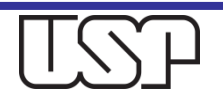

## Clique sobre seu nome para iniciar o preenchimento do seu registro

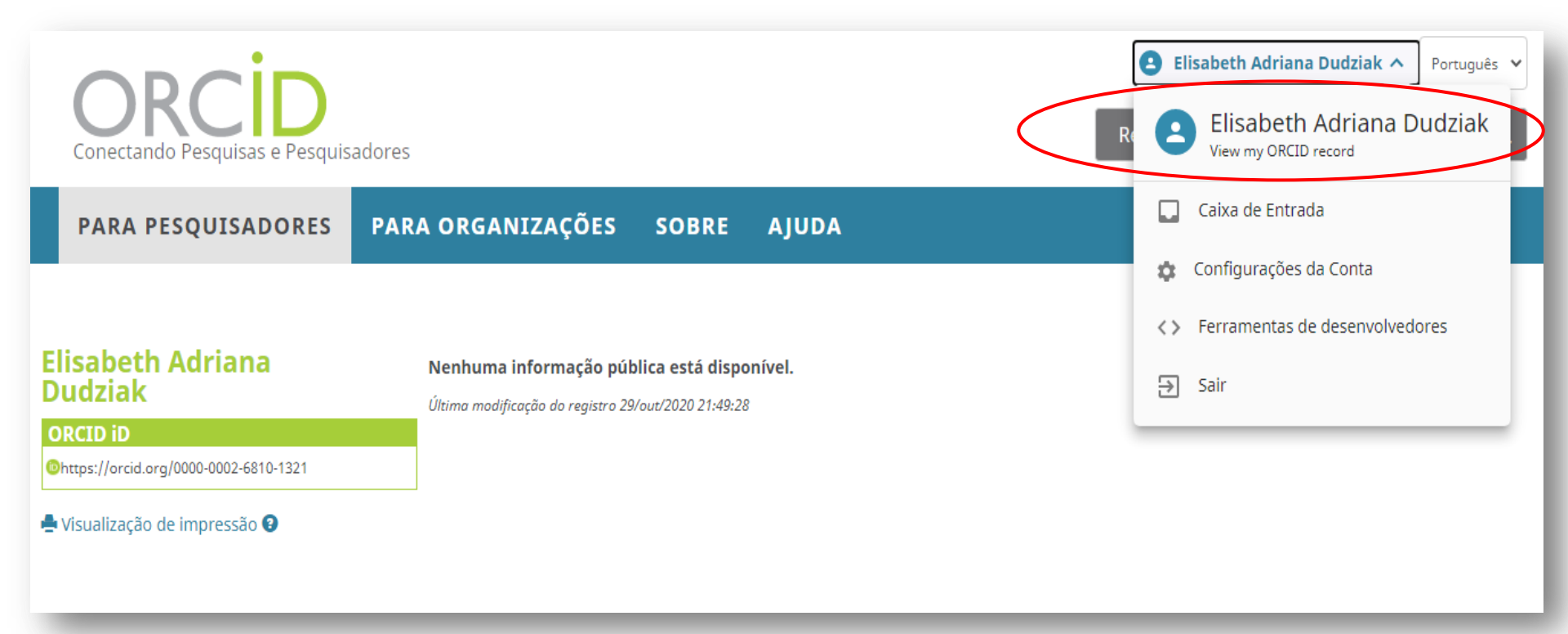

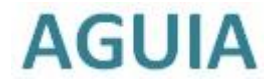

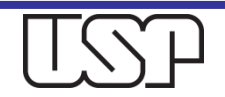

### Inicie o preenchimento do seu registro

| ORCID<br>Conectando Pesquisas e Pesquisadores                     |                                                                                                    | <ul> <li>Elisabeth Adriana Dudziak ✓ Português ✓</li> <li>Registro ∨ Procurar</li> <li>Q</li> </ul> |
|-------------------------------------------------------------------|----------------------------------------------------------------------------------------------------|----------------------------------------------------------------------------------------------------|
| PARA PESQUISADORES PARA                                           | ORGANIZAÇÕES SOBRE AJUDA                                                                                            |                                                                                                    |
| Elisabeth Adriana<br>Dudziak                                      | Biografia 🥹                                                                                                    | ه ک 🐿 🗸                                                                                             |
| ORCID ID                                                          | ↔ Emprego (0) ③                                                                                                    | + Adicionar emprego 11 Classificar                                                                  |
| https://orcid.org/0000-0002-6810-1321 Visualizar a versão pública | Nenhum emprego adicionado ainda Add employer.                                                                       |                                                                                                    |
|                                                                   | ← Education and qualifications (0) 😢                                                                                | + Add qualification + Adicionar educação lt Classificar                                             |
| Visualização de impressão do registro público                     | Education lists the organizations where you were educated. Add education or add                                     | ld qualification.                                                                                   |
|                                                                   | ✓ Invited positions and distinctions (0) ④                                                                          | + Add invited position + Add distinction                                                            |
| 🔣 Obtenha um Código QR para seu iD 😌                              | An invited position is an invited non-employment affiliation. A distinction is an h<br>position or add distinction. | ionorary or other award, distinction, or prize. Add invited                                         |
|                                                                   | ✓ Membership and service (0) ③                                                                                      | + Add service + Add membership                                                                      |
| País                                                              | Membership is membership in any society or organization. Service is a dedication add service.                       | n of time, money, or other resources. Add membership or                                             |
|                                                                   | ← Financiamento (0) 😢                                                                                               | + Adicionar financiamento 11 Classificar                                                            |
| Palavras-Chave                                                    | Você não adicionou nenhum financiamento, Add funding.                                                               |                                                                                                    |

**AGUIA** 

USP

### Dúvidas

### Para mais informações

- Consulte os profissionais das <u>Bibliotecas</u> da Universidade de São Paulo.
- Envie mensagem ao e-mail: <u>atendimento@sibi.usp.br</u>
- A/C Elisabeth Adriana Dudziak

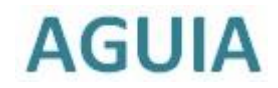

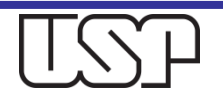